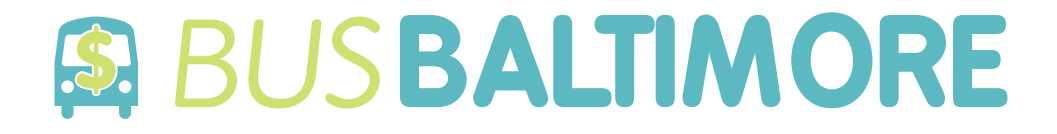

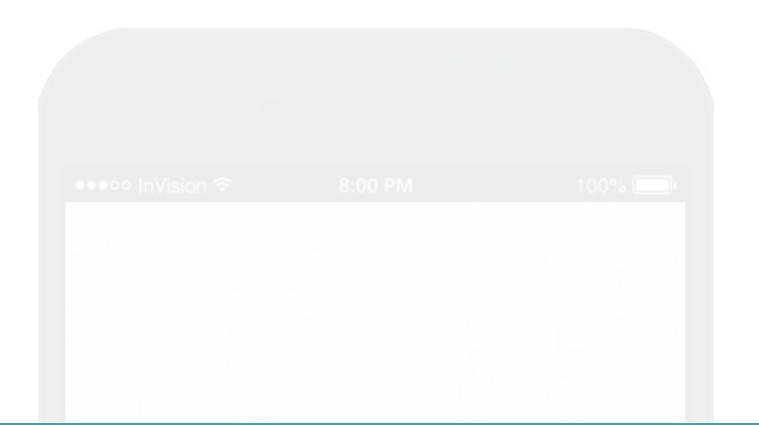

# SMART PHONE APPLICATION INSTRUCTIONAL

## Kristina Bowman ART 434 Fall 2015

View this on InVision: https://invis.io/AB5ALZVR2

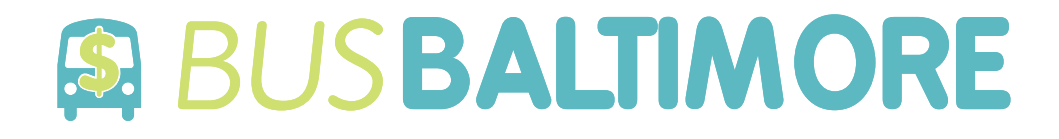

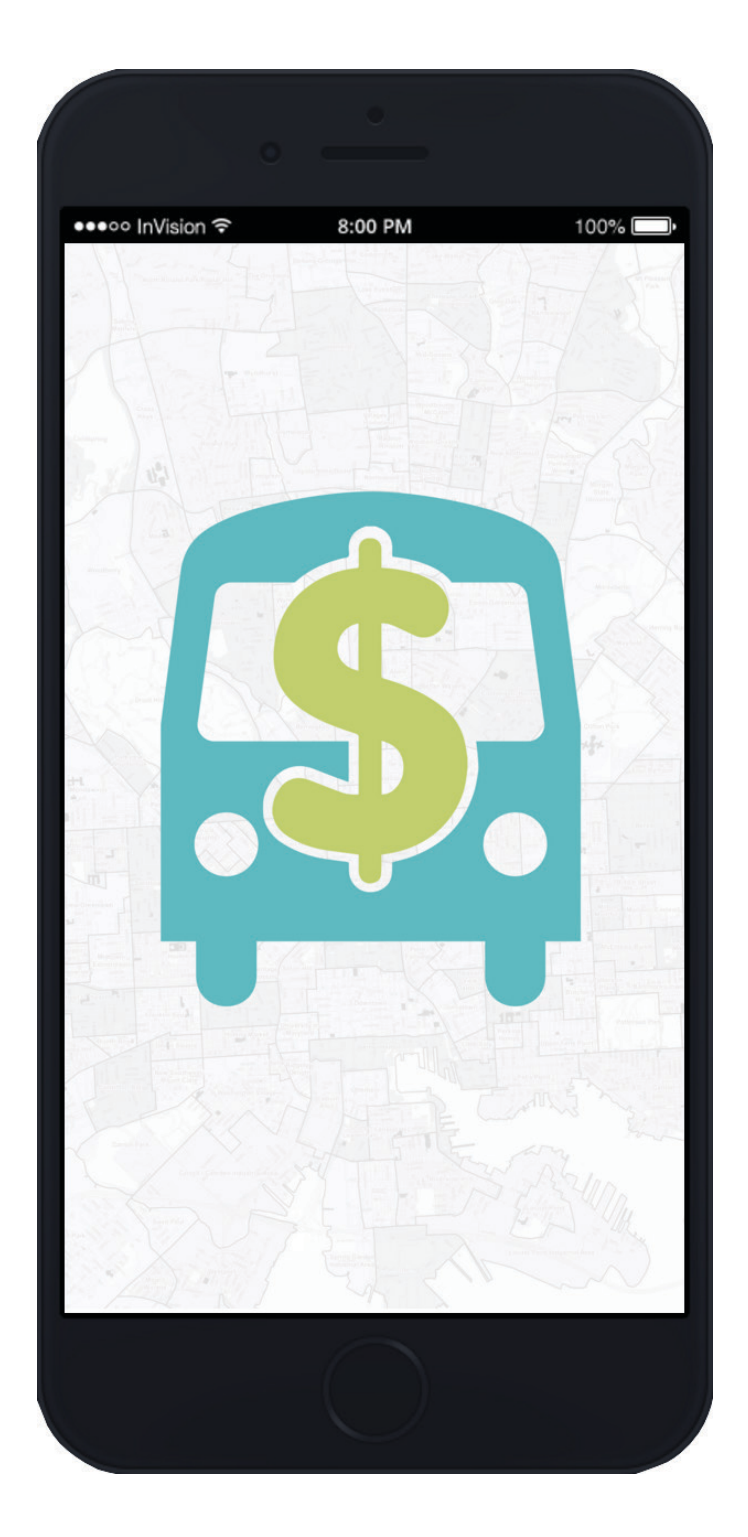

"Loading" Screen

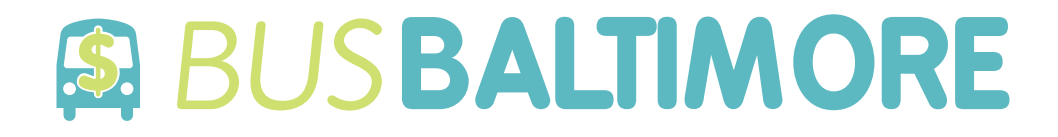

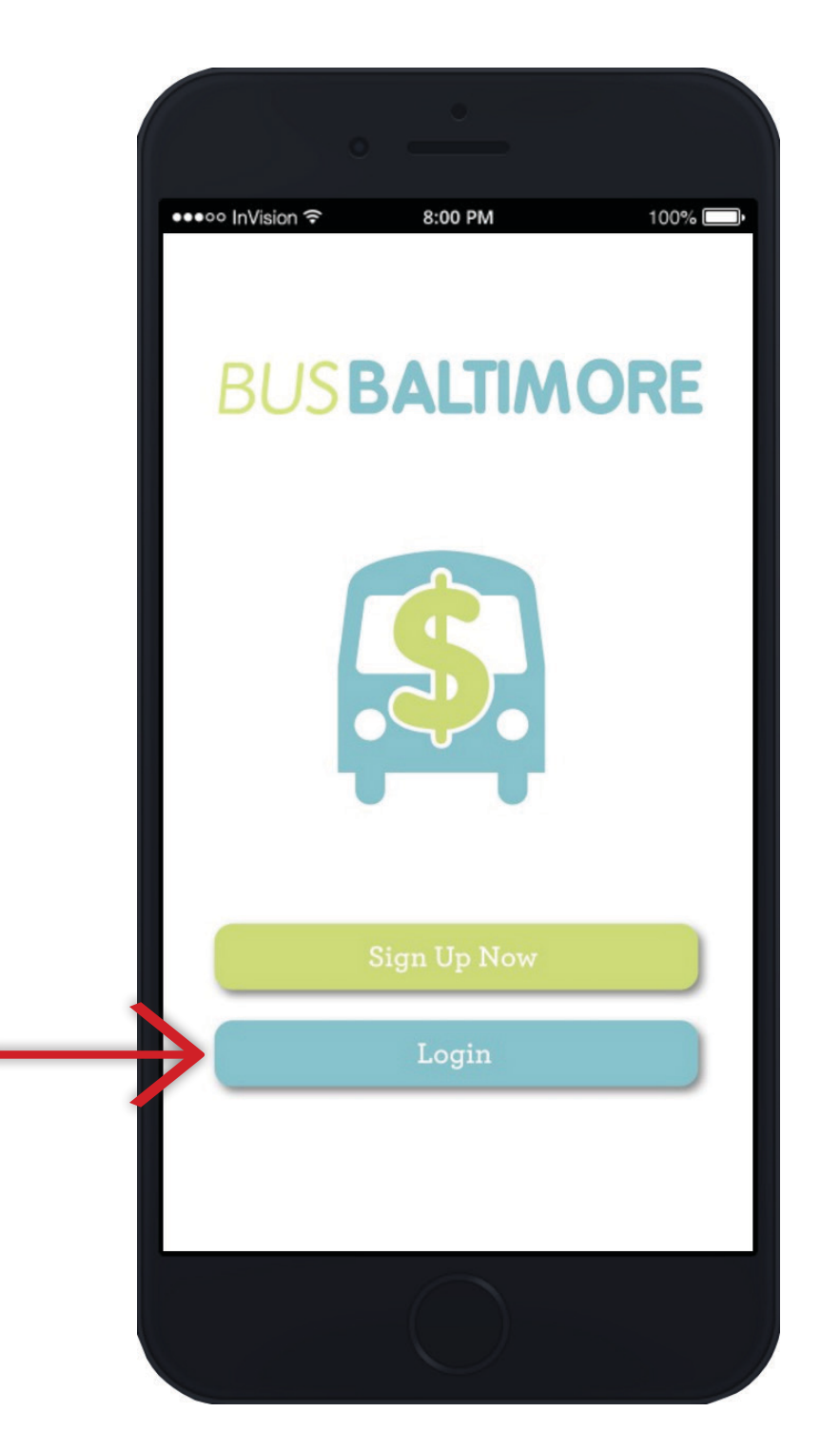

"Introduction" Screen

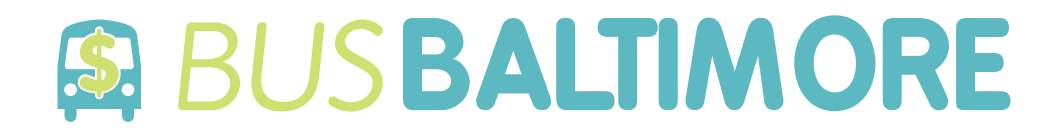

|          | •            | -          |             |         |
|----------|--------------|------------|-------------|---------|
| ••••• In | Vision 🗢     | 8:00 PM    |             | 100% 🗔• |
|          |              | \$.        |             |         |
| E        | BUSB         | ALTIA      | NOF         | RE      |
| E-       | mail address |            |             |         |
| Pa       | assword      |            |             |         |
|          |              | Culturit   |             |         |
|          | - 1          | Submit     | F           |         |
| Can      | cel          |            | Forgot pass | sword?  |
| qv       | w e r        | t y        | u i         | о р     |
| а        | s d          | f g h      | jk          |         |
| Ŷ        | zx           | c v b      | nn          | n 🗵     |
| 123      | spa          | ice @      | ·           | Next    |
|          |              | $\bigcirc$ |             |         |

## "Log In to Account" Screen

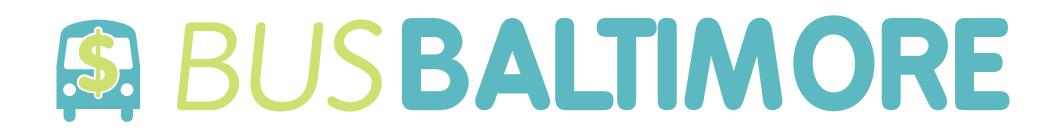

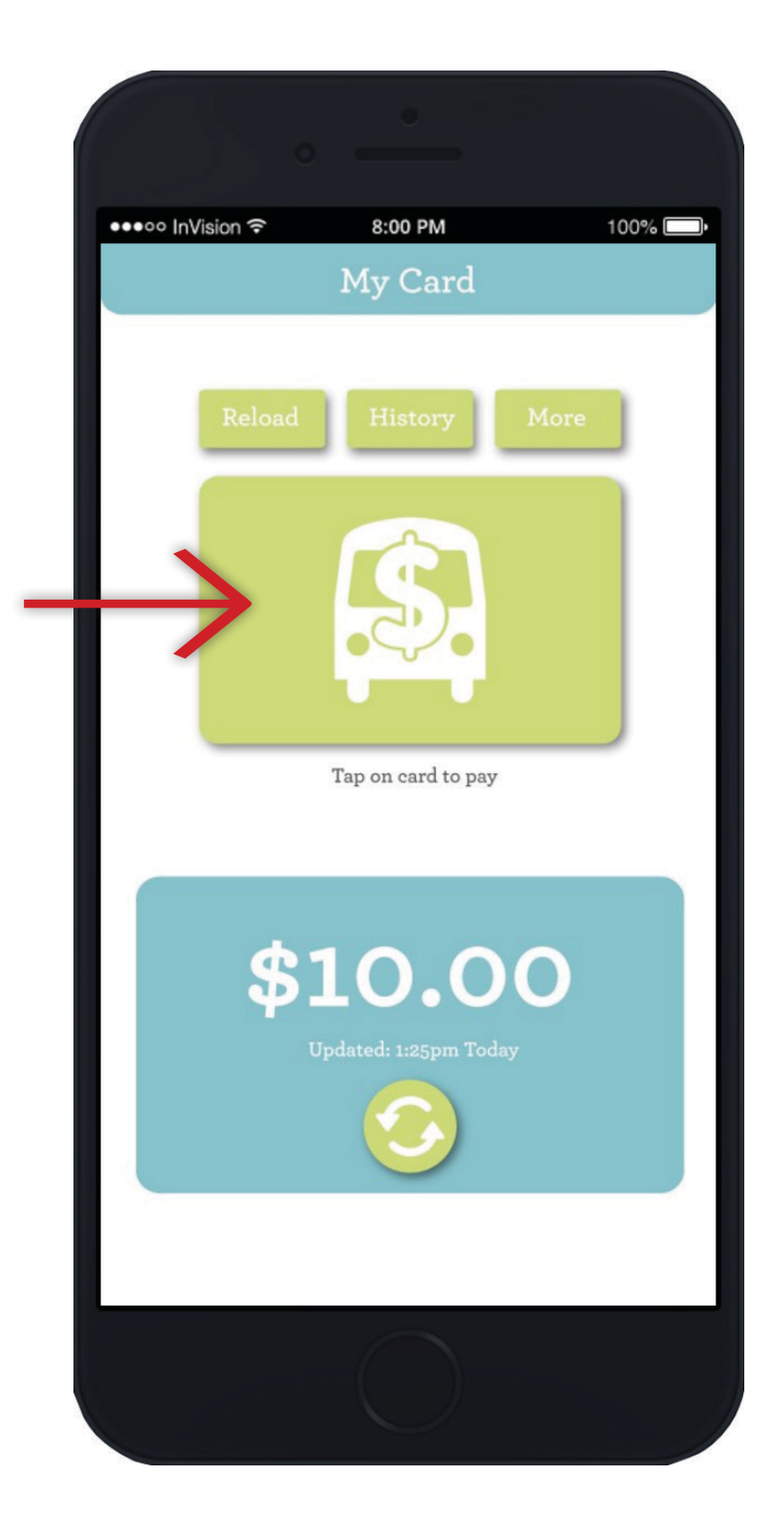

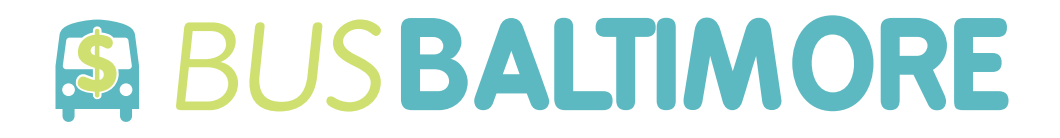

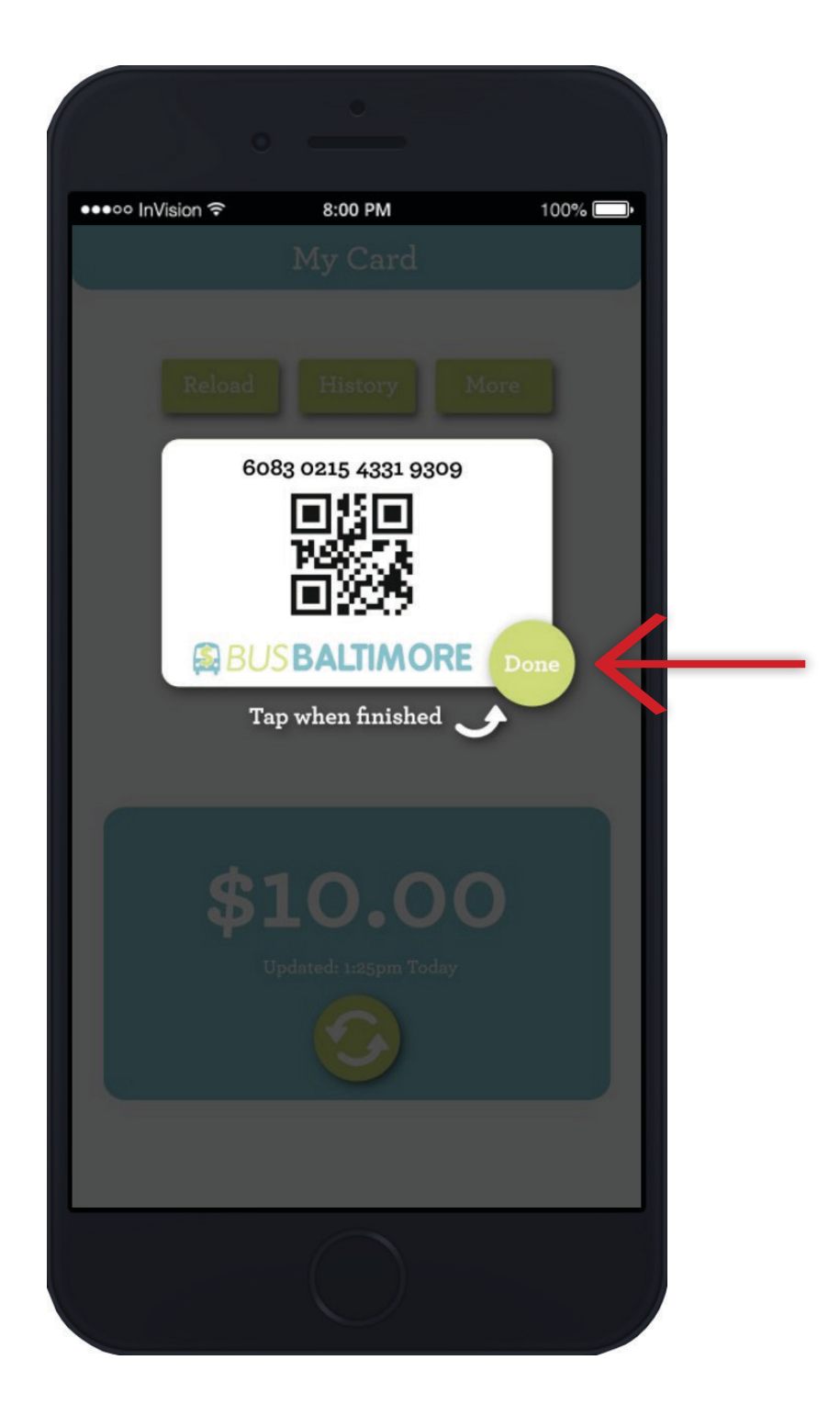

## "QR Code Scanning" Screen

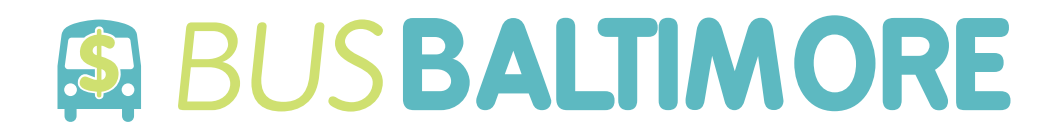

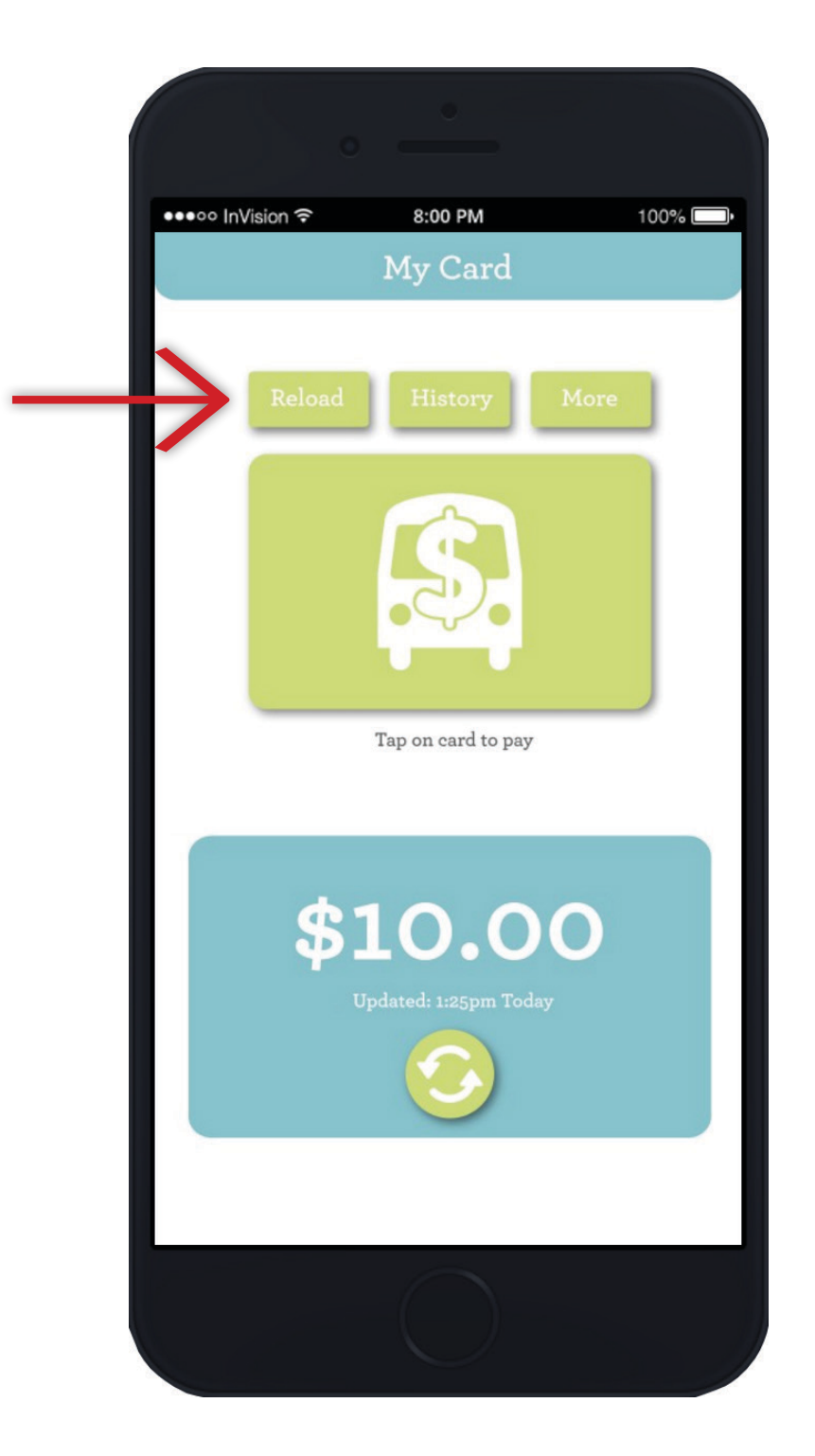

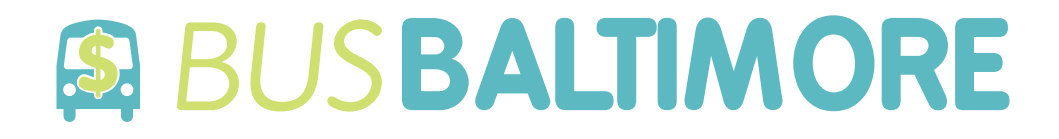

|          |                     | • -         | 0                |          |   |
|----------|---------------------|-------------|------------------|----------|---|
| ••••0 [r | nVision ᅙ           | 8:0         | D PM             | 100% 🗖   | ŀ |
| <        |                     | Reloa       | d Card           |          |   |
|          | Select A            | umount:     |                  |          |   |
|          | \$11.90             | \$23.80     | \$47.60          | \$95.20  |   |
|          | Other:<br>Enter amo | ount betwee | n \$10.00 and \$ | \$100.00 |   |
|          |                     | N           | ext              |          |   |
|          |                     |             | $\bigcirc$       |          |   |

## "Reload" Screen

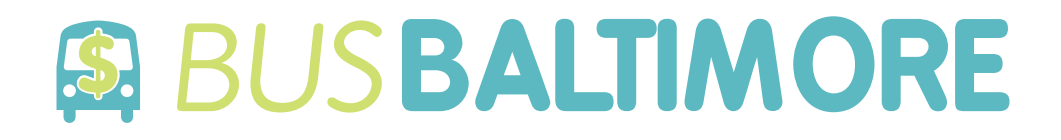

| ••••0 | InVision 훅  | 8:00 PI     | N         | 100% 🥅 |
|-------|-------------|-------------|-----------|--------|
|       | N           | ⁄ly Credit  | Cards     |        |
|       | Choose a    | credit caro | l:        |        |
|       | VISA        | Last name * | ***4573   |        |
|       | (Resterlard | Last name   | ****2981  |        |
|       |             |             |           |        |
|       | A           | dd new cre  | dit card  |        |
|       | CVV2 for    | card selec  | ted above |        |
|       | CVV2        |             |           |        |
|       |             |             |           |        |
| 7     |             | Next        |           |        |
|       |             |             |           |        |

"My Credit Card" Screen

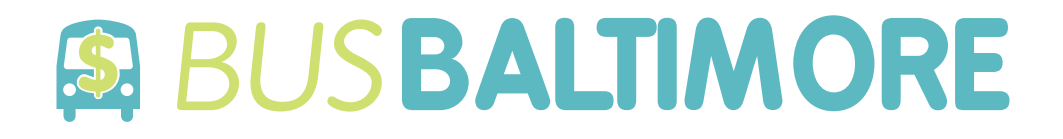

|           |        | 0 =                                    | ٠                   |                           |     |                          |   |
|-----------|--------|----------------------------------------|---------------------|---------------------------|-----|--------------------------|---|
| ••••• In\ | Vision | >                                      | 8:00 PM             |                           | 10  | 0% 🔲 '                   |   |
| <         |        |                                        |                     |                           |     |                          |   |
|           |        | Accoun<br>email@<br>Password<br>Cancel | t Verifiq<br>comcas | eation<br>st.net<br>Login |     | 4                        | _ |
| q v       | V E    | e r                                    | t y                 | u                         | i c | р                        |   |
| а         | s      | d f                                    | g                   | h j                       | k   | Ι                        |   |
| ¢         | z      | x c                                    | V                   | b n                       | m   | $\langle \times \rangle$ |   |
| 123       |        |                                        | space               |                           | re  | turn                     |   |
|           |        |                                        |                     |                           |     |                          |   |

# "My Credit Card: Account Verification" Screen

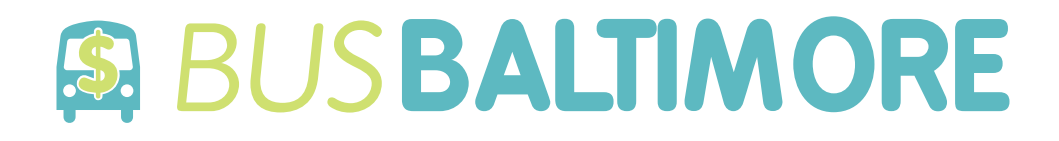

|               | • •                           |
|---------------|-------------------------------|
|               | ● • • • InVision              |
|               | My Credit Cards               |
|               | Choose a credit card:         |
| - 1           | VISA Last name ****4573       |
| - 1           | Last name ****2981            |
| - 1           | Add new credit card           |
|               | CVV2 for card selected above: |
|               | CVV2                          |
| $\rightarrow$ | Submit                        |
|               | Cancel                        |
|               |                               |

# "My Credit Card: Submit" Screen

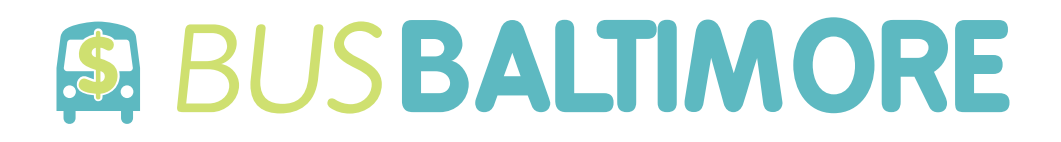

|               | 0 -     |       |         |  |
|---------------|---------|-------|---------|--|
| •••• InVision |         | м     | 100% 🔲• |  |
|               |         |       |         |  |
|               |         |       |         |  |
|               | Are you | sure? |         |  |
|               | Cancel  | Yes   |         |  |
|               |         |       |         |  |
|               |         |       |         |  |
| CVV           | 2       |       |         |  |
|               |         |       |         |  |
|               |         |       |         |  |
|               |         |       |         |  |
|               | C       |       |         |  |

# "My Credit Card: Purchase Verification" Screen

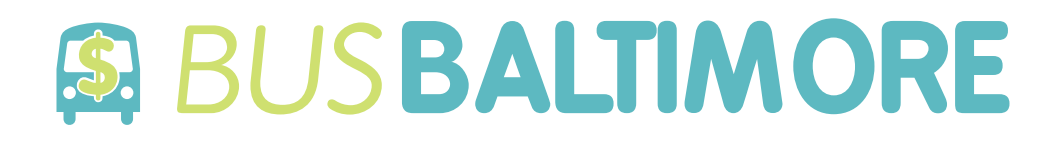

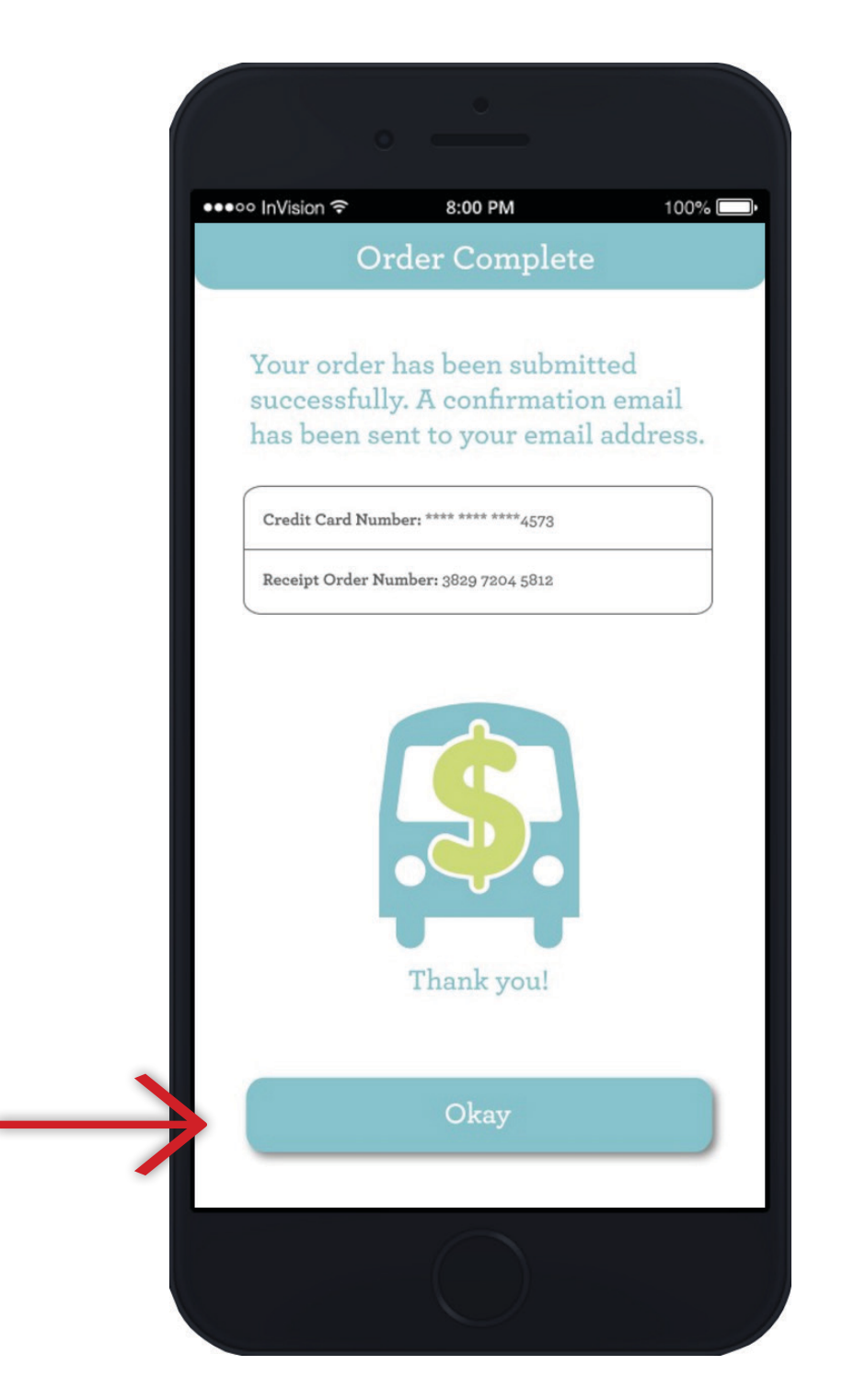

# "Order Complete" Screen

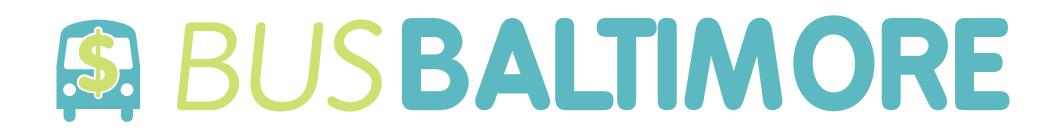

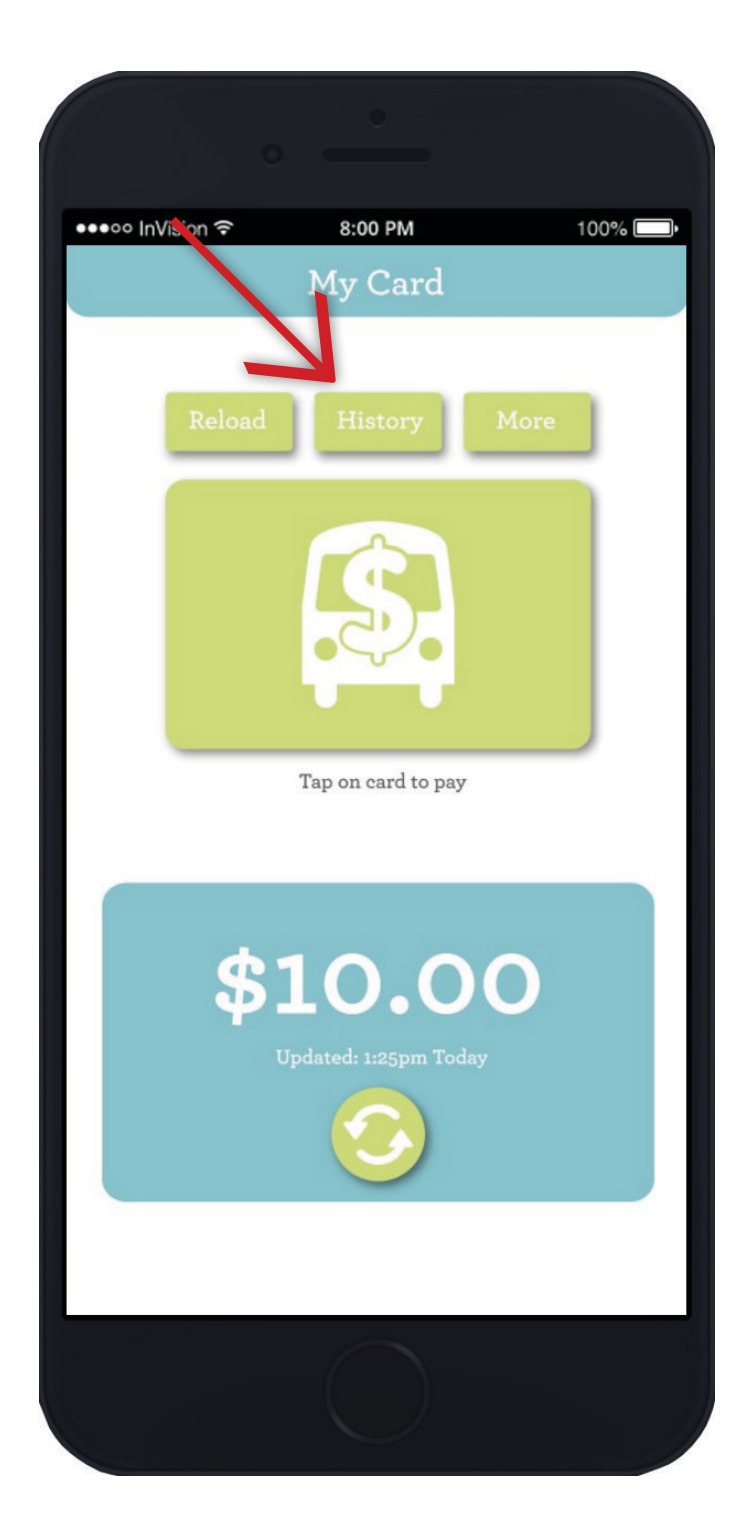

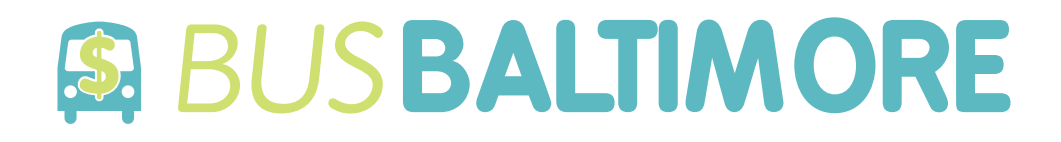

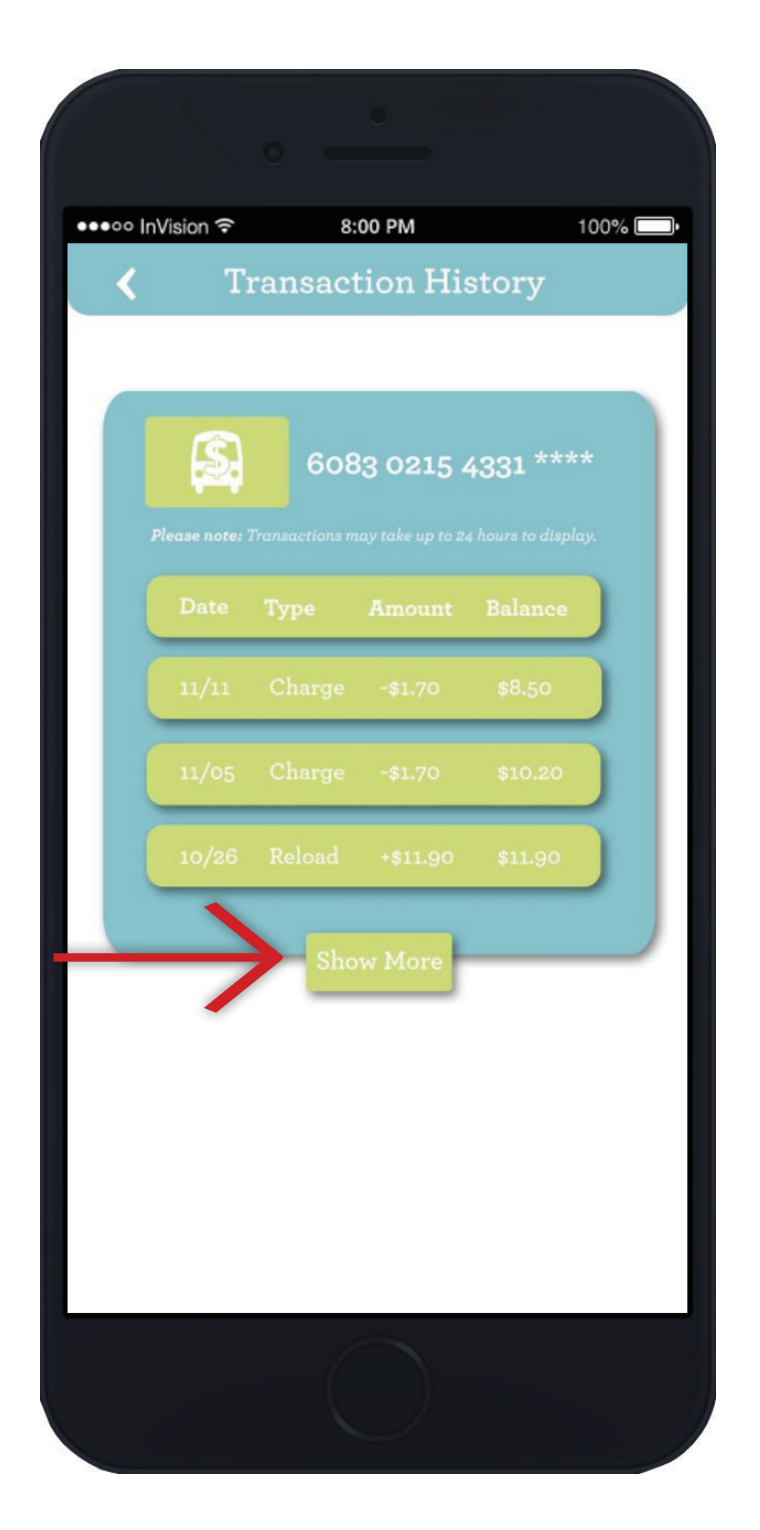

"Transaction History: Collapsed" Screen

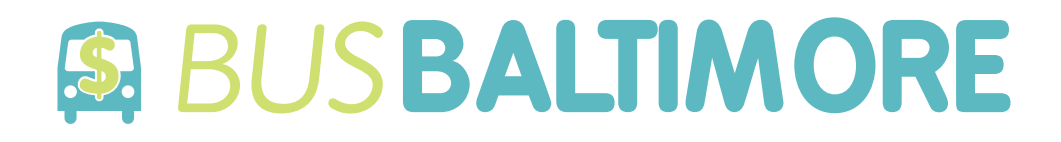

| Vision 중<br>Tran | 8:00 PM      | listory    | 100% |
|------------------|--------------|------------|------|
|                  |              | motory     |      |
|                  | 6083 021     | 5 4331 *** | **   |
| Date Typ         |              |            |      |
| 11/11 Ch         | arge -\$1.70 | \$8.50     |      |
| 11/05 Ch         | arge -\$1.70 | \$10.20    |      |
| 10/26 Rel        | oad +\$11.9  | 0 \$11.90  |      |
| 10/25 Ch         | arge -\$1.70 | \$0.00     |      |
| 10/19 Ch         | arge -\$1.70 | \$1.70     |      |
| 10/18 Ch         | arge -\$1.70 | \$3.40     |      |
| $\rightarrow$    | Show Less    | )          |      |

"Transaction History: Expanded" Screen

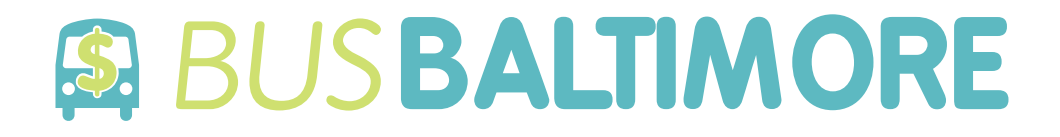

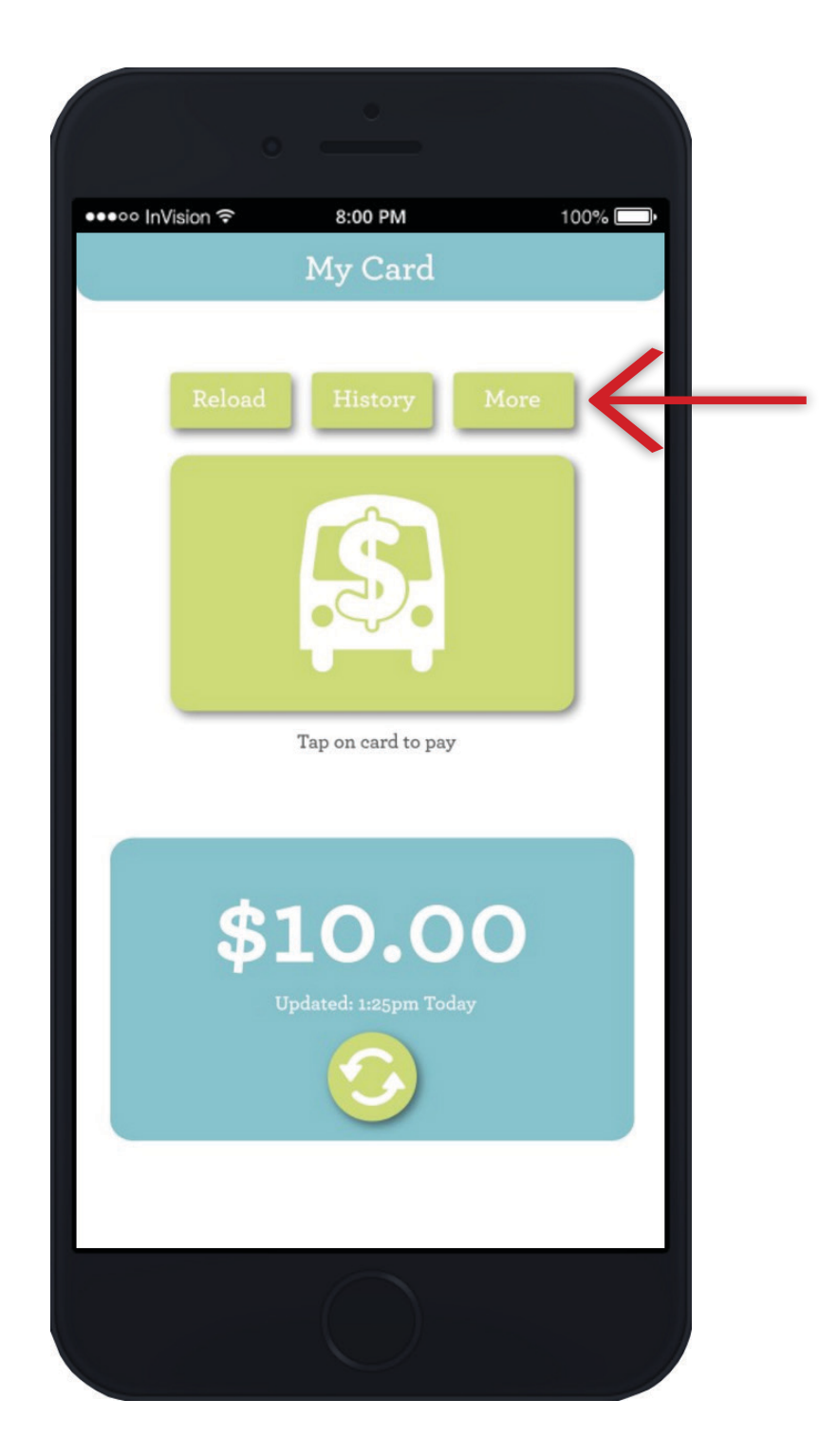

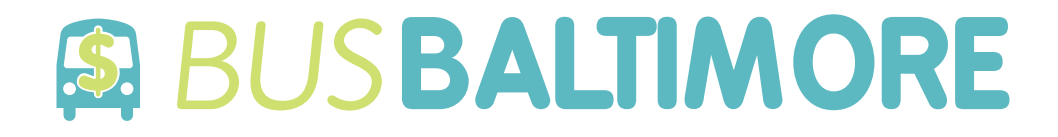

|                  | • <u> </u> |         |
|------------------|------------|---------|
| ●●●●● InVision 중 | 8:00 PM    | 100% 🛄• |
|                  |            |         |
|                  | About Us   |         |
|                  | FAQs       |         |
|                  | Settings   |         |
|                  | Log Out    |         |
|                  |            |         |

"More" Screen